## Anleitung Bucket erstellen Wasabi

- 1. <u>https://console.wasabisys.com/</u> → anmelden
- 2. Linke Leiste auf "Benutzer" klicken und einen Benutzer erstellen (rechts oben)

|                                               | Benutzer erstellen |             | ×       |
|-----------------------------------------------|--------------------|-------------|---------|
| 1                                             | 2                  | 3           | 4       |
| Einzelheiten                                  | Gruppen            | Richtlinien | Prüfung |
| Test Art des Zugriffs Programmatisch (API-Sci | hlüssel erstellen) | C Ko        | nsole   |

- 3. Bei Richtlinien die Berechtigung auswählen
- 4. Auf "Benutzer erstellen" klicken
- WICHTIG die Zugangsschlüssel erscheinen im Fenster
   Es sind 2 keys diese sind nur einmal ersichtlich
   Am besten CSV-Datei downloaden oder die Keys notieren (am besten Digital)
- 6. Linke Leiste auf "Bucket" klicken und einen Bucket erstellen
- 7. Bucketname und Region eintragen eu-central-1
- 8. Mit den 2 keys und dem Bucketnamen, kann man das Bucket dann benutzen